Gentile utente,

il catalogo *on-line* (OPAC) della Biblioteca mette a disposizione degli <u>utenti</u> <u>registrati nell'anagrafe interna</u> (SOL- Sebina Open Library) un servizio denominato "Il mio spazio" che consente di usufruire delle seguenti **funzionalità aggiuntive**, ovvero di:

• verificare lo stato dei prestiti in corso (riepilogo aggiornato con indicazione dei singoli documenti e delle relative scadenze);

- effettuare prenotazioni;
- salvare le proprie ricerche e bibliografie;
- visualizzare eventuali messaggi inviati dalla Biblioteca;

• realizzare un **bollettino novità** (acquisizioni della biblioteca dell'ultimo periodo) **personalizzato**.

Per le <u>credenziali di accesso</u> e per eventuali chiarimenti, è possibile rivolgersi al personale di sala preposto all'assistenza agli utenti.

# MODALITA' DI ACCESSO

Seguendo la procedura presente sul <u>sito</u> e sintetizzata di seguito, potrai accedere al tuo spazio virtuale all'interno del catalogo *on-line*.

Collegati al sito della Biblioteca (<u>http://www.biblioteca.isprambiente.it/site/it-IT/</u>) apri il *Catalogo on line* OPAC (in alto a destra) e clicca su *login*.

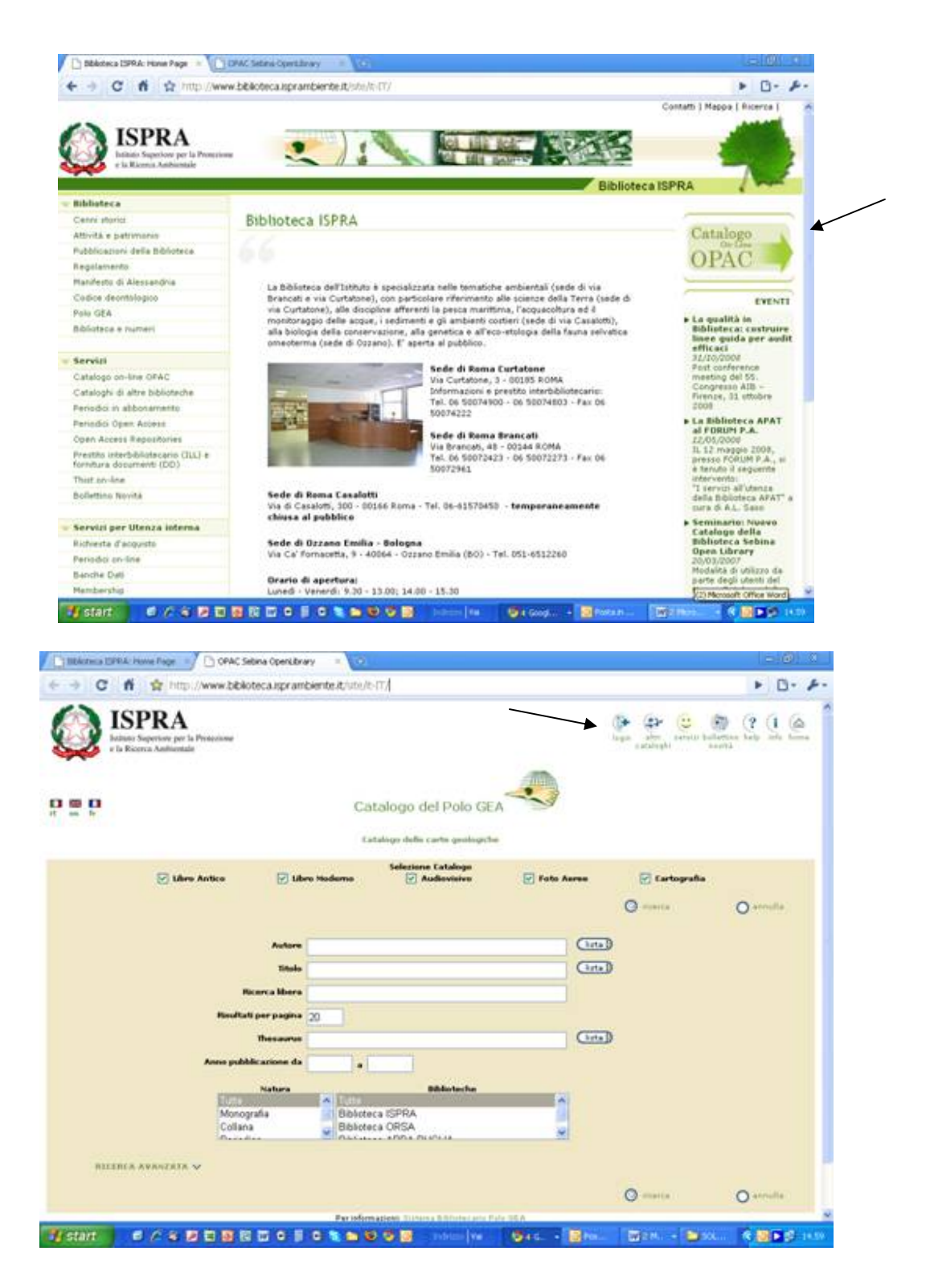

Nella maschera di *login* che ti appare, inserisci la tua *username* e la *password* fornita dalla Biblioteca e clicca poi su "conferma".

Se non sei già in possesso delle credenziali (*username* e *password*) di accesso, richiedile alla Biblioteca tramite mail (<u>biblioteca@isprambiente.it</u>) o al personale preposto all'assistenza agli utenti in sala.

Devi quindi modificare la password con una a tua scelta (<u>di almeno 8 caratteri e</u> <u>contenente sia lettere che numeri</u>)

\*\*\*\*\*

## **ISTRUZIONI IN DETTAGLIO**

1) Richiedere le proprie credenziali di accesso al personale di sala della Biblioteca ISPRA.
 USERNAME:
 PW: data di nascita separata da slash (/) xx/xx/xxxx - così come inserita nell'anagrafe utenti della Biblioteca Ad. es: 21/06/2011

2) Collegarsi al sito della Biblioteca ISPRA (<u>http://www.biblioteca.isprambiente.it/site/it-IT/</u>)

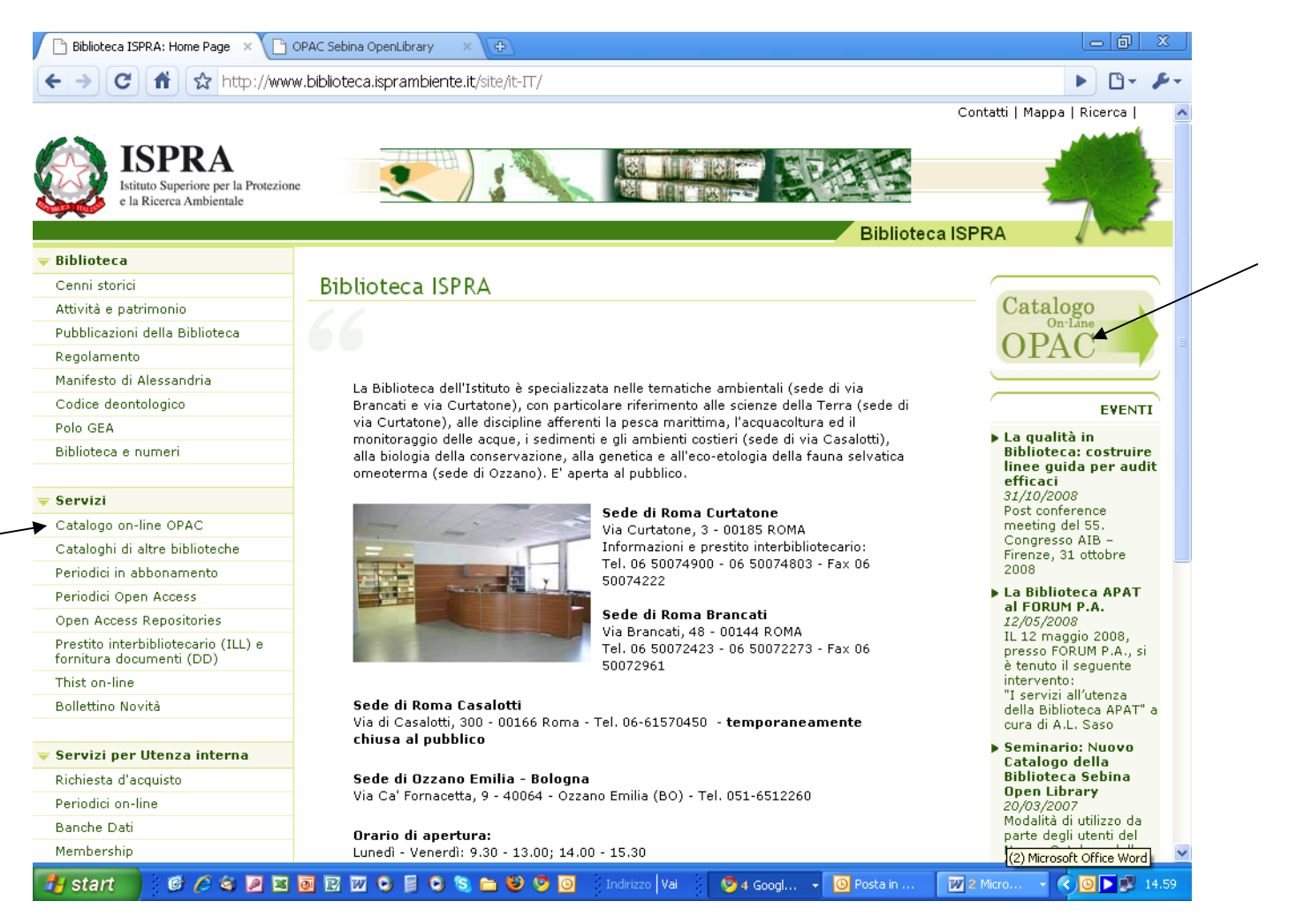

| 3) Aprire il Catalogo on-line (OPA                                       | C: http://www                                | v.biblioteca.is                | prambiente.it/ | site/it-IT/)                                  |                                    |
|--------------------------------------------------------------------------|----------------------------------------------|--------------------------------|----------------|-----------------------------------------------|------------------------------------|
| Biblioteca ISPRA: Home Page X OPAC Sebina OpenLibr                       | ary × 🔁                                      |                                |                |                                               |                                    |
| (← →) (C) (A) (☆ http://www.biblioteca.ispran                            | biente.it/site/it-IT/                        |                                |                |                                               | ► 🗗 🖌 🕨                            |
| ISPRA<br>Istituto Superiore per la Protezione<br>e la Ricerca Ambientale |                                              |                                |                | ogin altri servizi bollett<br>cataloghi novit | ? (i 🍙<br>ino help info home<br>tà |
| it en fr                                                                 | Catalogo                                     | del Polo GEA                   |                |                                               |                                    |
|                                                                          | Catalogo de                                  | lle carte geologiche           |                |                                               |                                    |
| V Libro Antico V Lib                                                     | Selez<br>ro Moderno                          | ione Catalogo<br>7 Audiovisivo | 🗸 Foto Aeree   | 🗸 Cartografia                                 |                                    |
|                                                                          |                                              |                                |                | 🔘 ricerca                                     | O annulla                          |
| Autore                                                                   |                                              |                                |                |                                               |                                    |
| Ricerca libera                                                           |                                              |                                |                |                                               |                                    |
| Risultati per pagina                                                     | 20                                           |                                |                |                                               |                                    |
| Thesaurus                                                                |                                              |                                | lista          |                                               |                                    |
| Anno pubblicazione da                                                    | a                                            |                                |                |                                               |                                    |
| Natura<br>Tutte<br>Monografia<br>Collana<br>Devication                   | Tutte<br>Biblioteca ISPR/<br>Biblioteca ORS/ | Biblioteche                    |                |                                               |                                    |
| RICERCA AVANZATA 🗸                                                       |                                              |                                |                |                                               |                                    |
|                                                                          | Der informazionit ol                         | stema Bibliotecario Dolo G     | EA             | U ricerca                                     | V annulla                          |
| 🔐 start 🔹 🙆 🏈 🖉 🖬 🖬 🖬 🖉 🔾 📦                                              | S 🖻 🕹 🦻 🖸                                    | Indirizzo Vai                  | Ӯ 4 G 👻 🕓 Pos  | 🛛 🛛 🖌 🖂 SOL                                   | <ul> <li>() () 14.59</li> </ul>    |

4) Cliccare su login e inserire le proprie credenziali.

5) Modificare la propria password (almeno 8 caratteri e contenente sia lettere che numeri).

| 📄 Biblioteca ISPRA: Home Page | e 🗙 🚮 Sebina OpenLibrary v.2.2 🛛 🗙 🕒 OPAC Sebina OpenLibrary 🛛 😵                                                                                                    | 00                  | <u> </u> |
|-------------------------------|----------------------------------------------------------------------------------------------------|---------------------|----------|
| < → C 🕇 ☆ I                   | http:// <mark>opac.isprambiente.it</mark> /sebina/login/H_CMB_PWD.do;jsessionid=EB40489E8607412E4C3F9D8D387083AF?                                                                                                    | Psaved_u 🕨 🗅 🕇      | ₽÷.      |
| P Desideri che Google C       | Chrome salvi la tua password? Salva password                                                                                                    | Mai per questo sito | X        |
| Sebina<br>Open Library        |                                                                                                    | (? (de hor          | ne       |
|                               | Cambio Password                                                                                                    |                     |          |
|                               | Questo e' il tuo primo accesso oppure la tua password e' scaduta. Comunica la nuova password che deve essere lunga almeno 8         Caratteri e contenere sia lettere che numeri.         Password Attuale         Nuova Password         *         Conferma Nuova Password         Comunica la tua frase di controllo e la relativa risposta: queste informazioni ti saranno richieste nel caso in cui ti dimentichi la password.         Frase di Controllo         Risposta         *         Conferma Risposta |                     |          |
|                               | 💽 conferma 🔘 annulla 🔇 esci                                                                                                    |                     |          |
|                               | * Campi obbligatori<br>© Sebina OpenLibrary è un software Divisione Beni Culturali Data Management e IBACN Regione Emilia-Romagna                                                                                                    |                     |          |
|                               |                                                                                                    |                     |          |

| javascript: commonSubmitForm(document.LoginFO); |                                                                            | >     |
|-------------------------------------------------|----------------------------------------------------------------------------|-------|
| 🛃 start 👘 🙆 🖉 🍳 🖉 🖾 🗟 🖾 오 🚺                     | 💿 📚 🛅 🥹 🦻 🧕 Indirizzo   Vai 🕴 😏 4 Googl 🕞 🙆 Posta in 🛛 🕅 3 Micro 🔹 🍫 🙆 🗖 🕵 | 15.13 |

6) **Accedere al proprio spazio virtuale** all'interno del catalogo *on-line (OPAC)*, da cui è possibile tra l'altro:

- <u>controllare la propria situazione prestiti</u> (scadenze, prenotazioni...);
- <u>accedere alle proprie ricerche e bibliografie salvate;</u>
- <u>realizzare un bollettino novità personalizzato</u> (acquisizioni della biblioteca dell'ultimo periodo..).

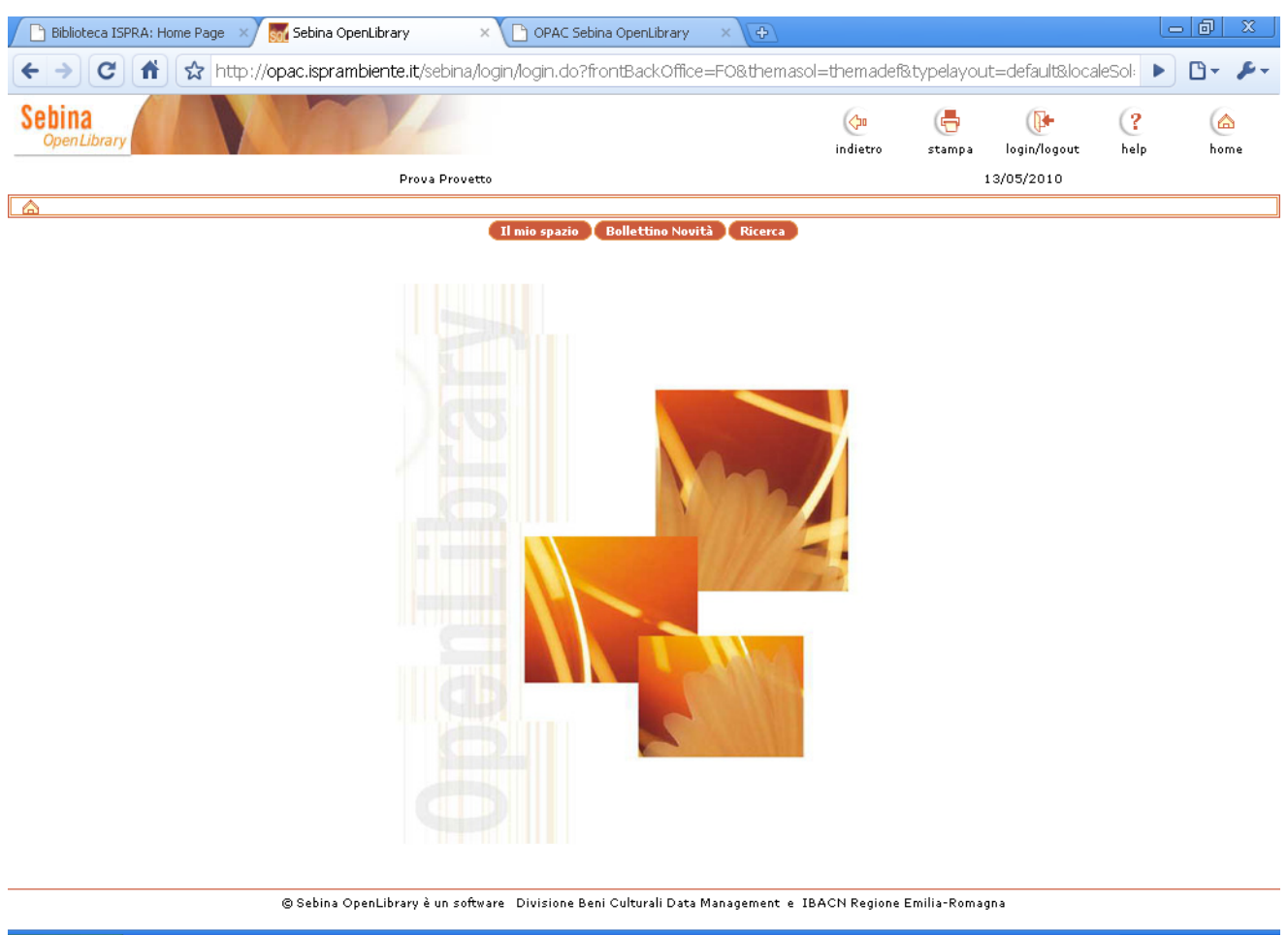

| 🛃 start | ) 🕫 🏉 😂 💌 💀 🖬 🐨 🐨 🗢 😒 🖕 🕲 😏 📄 | Indirizzo 🛛 Vai 🛛 📀 4 Goo 🕞 | 🕒 Posta in | 👿 2 Micr 👻 🤇 | k) 🔤 💽 💽 🥵 15.20 |
|---------|-------------------------------|-----------------------------|------------|--------------|------------------|
|---------|-------------------------------|-----------------------------|------------|--------------|------------------|

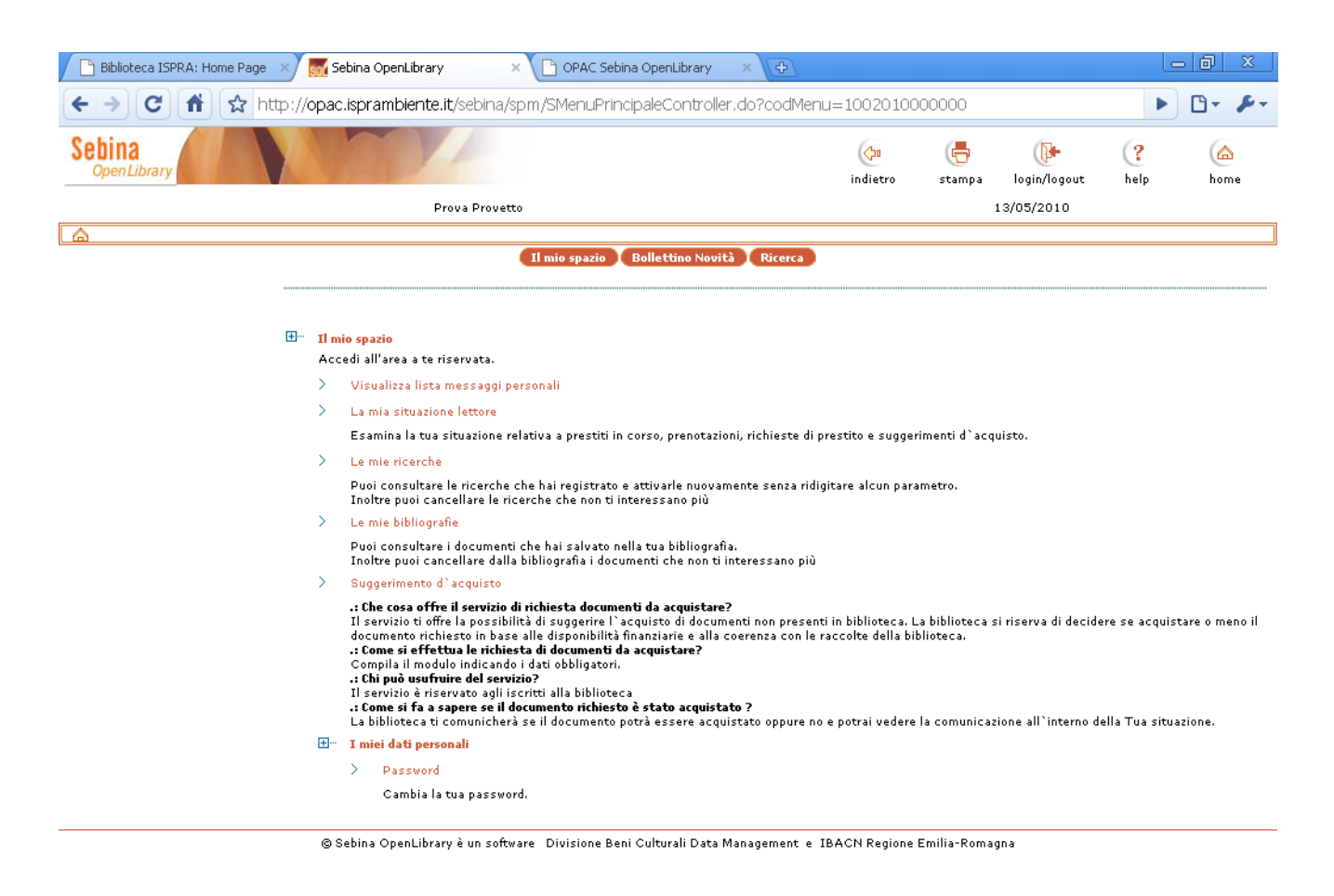

| 🛃 start | 6 / 4 / 8 0 1 1 0 0 0 0 0 0 0 0 0 | Indirizzo 🛛 Vai 🛛 🧐 4 Goo 🕞 | 🕒 Posta in | 2 Micr | 🖂 🖸 💽 🥵 15.21 |
|---------|-----------------------------------|-----------------------------|------------|--------|---------------|
|---------|-----------------------------------|-----------------------------|------------|--------|---------------|

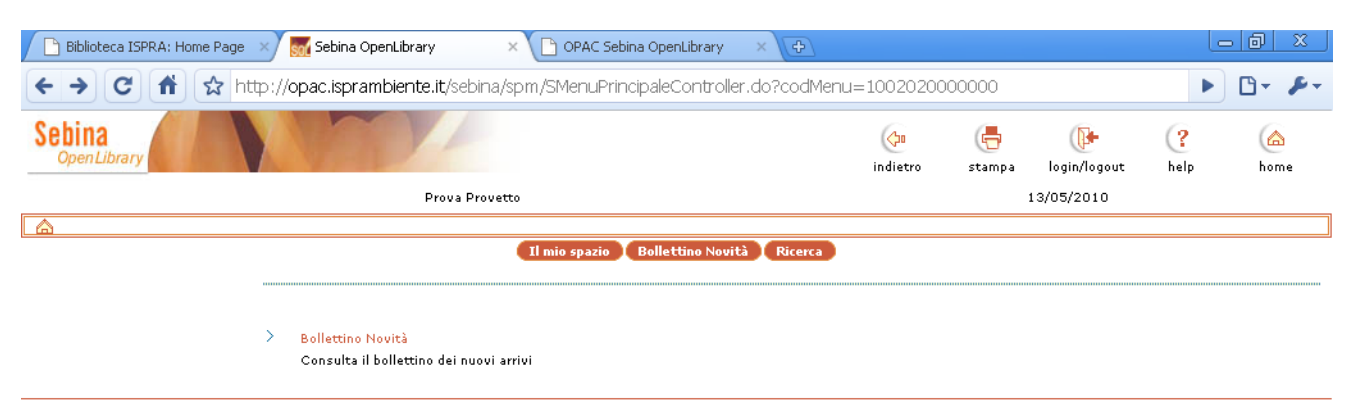

© Sebina OpenLibrary è un software Divisione Beni Culturali Data Management e IBACN Regione Emilia-Romagna

| 🛃 start | 🕼 🏉 🎕 🖉 🗷 📴 🖻 🖉 🗢 📓 🗭 😒 🗁 🧐 🧐 Indirizzo Vai 🛛 🖻 4 Goo 🕞 🙆 Posta in 🛛 | 💯 2 Micr 🕞 | 🖂 🙆 💽 🥩 15.28 |
|---------|----------------------------------------------------------------------|------------|---------------|
|---------|----------------------------------------------------------------------|------------|---------------|

| 🕒 Biblioteca ISPRA: Home Page 🛛 🗠 OPAC Sebi                                                                                  | a OpenLibrary 🛛 🗙 🕒 🤇                           | OPAC Sebina OpenLibrary 💦 🗙                | Ð            |                          |
|----------------------------------------------------------------------------------------------------|-------------------------------------------------|--------------------------------------------|--------------|--------------------------|
| ← → C 🔺 ☆ http://opac.ispram                                                                                                 | piente.it/SebinaOpac/Op                         | pacs?action=news                           |              | ► <b>□</b> - <b>₽</b> -  |
| ISPRA<br>Istituto Superiore per la Protezione<br>e la Ricerca Ambientale                                                     |                                                 |                                            | logout cat   |                          |
| III IIII III<br>it en fr                                                                                                    | Ca                                              | talogo del Polo GE#                        |              |                          |
|                                                                                                    | Ca                                              | talogo delle carte geologiche              |              |                          |
| nuova ricerca                                                                                                    |                                                 |                                            |              | Benvenuto PROVETTO PROVA |
|                                                                                                    |                                                 | Bollettino novità                          |              |                          |
|                                                                                                    |                                                 | Selezione Catalogo                         |              |                          |
| 🗹 Libro Antico 🔽                                                                                                    | Libro Moderno                                   | 🗹 Audiovisivo                              | 🗹 Foto Aeree | 🗹 Cartografia            |
| Periodo di acquisizione<br>Autore<br>Titolo<br>Thesaurus<br>Anno pubblicazione da<br>Classificazioni<br>Biblioteche<br>Tutte | Ultimo mese                                     | ▼<br>                                      | (lista)      |                          |
| Biblioteca ISPRA<br>Biblioteca ORSA<br>Biblioteca ARDA DUCLA<br>Natura<br>Ordinamento titol                                  | Tutte<br>Carta allegata<br>Collana cartografica | <ul> <li>visualizza i fascicoli</li> </ul> |              | ~                        |

Per ulteriori chiarimenti contattare il personale della Biblioteca. Per eventuali problemi di accesso, è possibile rivolgersi a:

F. Macrì 06-5007-2273 federica.macri@isprambiente.it

A.L. Saso 06- 5007-2423 annalaura.saso@isprambiente.it